## NOKIA N72

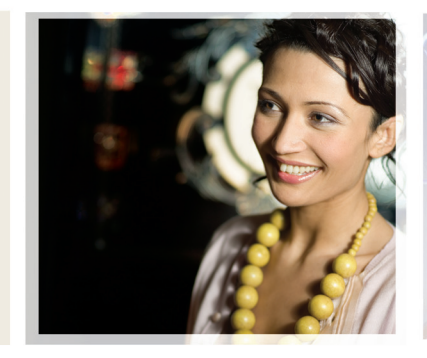

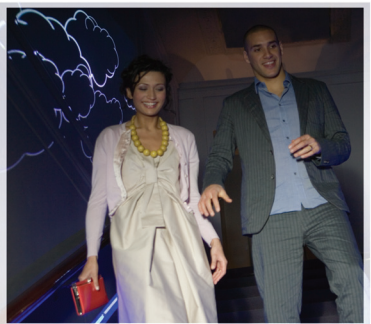

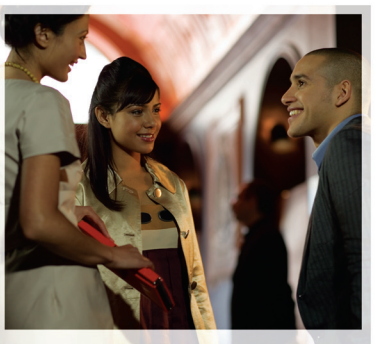

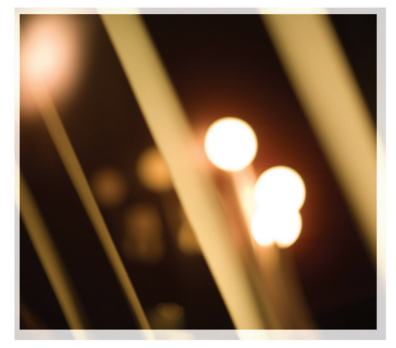

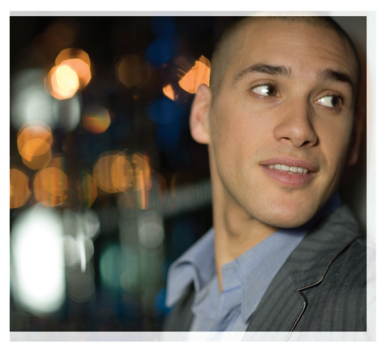

## Aplicaciones adicionales

Nokia N72-5

#### ACERCA DE LAS APLICACIONES PARA SU NOKIA N72

En el paquete de ventas encontrará una tarjeta Reduced-Size Dual Voltage MultiMediaCard (RS-MMC) que contiene aplicaciones adicionales de Nokia y de programadores de otras empresas. El contenido de la tarjeta RS-MMC y la disponibilidad de las aplicaciones y servicios pueden variar dependiendo del país, el proveedor o el operador de red. Las aplicaciones y la información detallada acerca del uso de las aplicaciones que encontrará en la página www.nokia.com/support están disponibles sólo en los idiomas seleccionados.

Algunas operaciones y funciones dependen de la tarjeta SIM o de la red, de los mensajes MMS, o bien de la compatibilidad de los dispositivos y de los formatos del contenido admitidos. Algunos servicios están sujetos a un cargo por separado.

#### EXCLUSIÓN DE GARANTÍA:

Las aplicaciones suministradas con la Reduced-Size MultiMediaCard (RS-MMC) han sido creadas por y son propiedad de personas o entidades las cuales no son filiales de Nokia ni tienen relación con ésta. Nokia no ostenta los derechos de autor y/o derechos de propiedad intelectual sobre las mencionadas aplicaciones de terceros. En consecuencia, Nokia no asume responsabilidad alguna respecto del soporte a consumidores finales ni de la funcionalidad de tales aplicaciones, ni de la información presentada en las aplicaciones o en estos materiales. Nokia no otorga garantia alguna sobre estas aplicaciones.

USTED ACEPA QUE EL SOFTWARE Y/O APLICACIONES (EN CONJUNTO, EL "SOFTWARE") SE SUMINISTRAN "TAL CUAL", SIN GARANTÍA DE CLASE ALGUNA EXPRESA O IMPLÍCITA Y QUE. EN LA MÁXIMA MEDIDA PERMITIDA POR LA LEGISLACIÓN APLICABLE. NI NOKIA NI SUS FILIALES OTORGAN GARANTÍA ALGUNA, EXPRESA O IMPLÍCITA, INCLUYENDO SIN LIMITACIÓN LAS GARANTÍAS. DE TÍTULO, CAPACIDAD COMERCIAL O IDONEIDAD PARA UN FIN ESPECÍFICO. O QUE EL SOFTWARE NO VULNERARÁ LAS PATENTES, DERECHOS DE AUTOR. MARCAS COMERCIALES O DEMÁS DERECHOS DE TERCEROS, NOKIA O SUS FILIALES NO GARANTIZAN OLIE CLIALOUIER ASPECTO DEL SOFTWARE SATISFAGA SUS REQUERIMIENTOS O QUE EL FUNCIONAMIENTO DEL MISMO NO SUFRA INTERRUPCIONES O OUF SE ENCUENTRE LIBRE DE ERRORES. USTED ASUME LA RESPONSABILIDAD Y RIESGO DE LA ELECCIÓN DEL SOFTWARE PARA LOGRAR LOS RESULTADOS PRETENDIDOS, ASÍ COMO DE SU INSTALACIÓN, USO Y RESULTADOS OBTENIDOS CON EL MISMO. EN LA MÁXIMA MEDIDA PERMITIDA POR LA LEGISLACIÓN APLICABLE. NI NOKIA. NI SUS EMPLEADOS O FILIALES SERÁN RESPONSABLES. EN NINGÚN CASO. DE NINGÚN DAÑO Y/O PERJUICIO. INCLUIDO LUCRO CESANTE, PÉRDIDA DE VENTAS, PÉRDIDA DE DATOS, DE INFORMACIÓN

O DE COSTES POR ADQUISICIÓN DE MERCANCÍAS O SERVICIOS SUSTITUTIVOS, DAÑOS A LA PROPIEDAD, DAÑOS PERSONALES, INTERRUPCIÓN DE NEGOCIO, O CUALQUIER OTRO DAÑO DIRECTO, INDIRECTO, INCIDENTAL, ECONÓMICO, DE COBERTURA, PUNITIVO, ESPECIAL O CONSECUENTE, YA SEAN CONTRACTUALES O EXTRACONTRACTUALES Y/O QUE SURJAN COMO CONSECUENCIA DE NEGLIGENCIA U OTRO TIPO DE RESPONSABILIDAD Y QUE SE DERIVEN DE LA INSTALACIÓN O USO DEL SOFTWARE, O DE LA INCAPACIDAD PARA EL USO DEL SOFTWARE, INCLUSO EN EL SUPUESTO DE QUE NOKIA O SUS FILIALES HUBIESEN SIDO ADVERTIDOS DE LA POSIBILIDAD DE TALES DAÑOS. DADO QUE ALGUNOS PAÍSES/ESTADOS/JURISDICCIONES NO PERMITEN LA ANTERIOR EXCLUSIÓN O LIMITACIÓN DE RESPONSABILIDAD, PERO PUEDEN AUTORIZAR QUE LA RESPONSABILIDAD SE VEA LIMITADA, EN TALES SUPUESTOS LA RESPONSABILIDAD DE NOKIA, SUS EMPLEADOS O FILIALES QUEDA LIMITADA A 50 EUROS. NADA DE LO CONTENIDO EN EL PRESENTE DESCARGO DE RESPONSABILIDAD VULNERA LOS DERECHOS LEGALES QUE ASISTEN A LA PARTE QUE ACTÚE COMO CONSUMIDOR.

Copyright © 2007 Nokia. Reservados todos los derechos. Nokia y Nokia Connecting People son marcas registradas de Nokia Corporation.

El resto de los productos y nombres de compañías aquí mencionados pueden ser marcas comerciales o registradas de sus respectivos propietarios.

Nokia opera con una política de desarrollo continuo y se reserva el derecho a realizar modificaciones y mejoras en cualquiera de los productos descritos en este documento sin previo aviso. La disponibilidad de productos concretos puede variar de una región a otra. Consulte con su distribuidor Nokia más cercano.

NOKIA CORPORATION NOKIA MULTIMEDIA MARKETING P.O. BOX 100, FIN-00045 NOKIA GROUP, FINLANDIA TEL +358 7180 08000 TELEFAX +358 7180 34016 WWW.NOKIA.COM

# Índice

| Introducción                                                                                               | 4         |
|----------------------------------------------------------------------------------------------------|-----------|
| Servicios de red                                                                                           | 4         |
| Soporte                                                                                                    | 4         |
| Oficina<br>Symantec Mobile Security<br>Quickword<br>Quicksheet<br>Quickpoint<br>Adobe Reader<br>Info Print | 5<br>     |
| Conectividad                                                                                               | <b>13</b> |
| Teclado inalámbrico                                                                                        | 13        |
| Pulsar para hablar                                                                                         | 13        |
| Mis cosas                                                                                                  | <b>19</b> |
| Catálogos                                                                                                  | 19        |
| Navegador Opera                                                                                            | 20        |
| Herramientas                                                                                               |           |

| Mobile Search                         | 24 |
|---------------------------------------|----|
| Mobile Search                         | 24 |
| Yahoo! Go                             | 25 |
| Yahoo! Go                             | 25 |
| Para el PC                            | 27 |
| Lifeblog                              | 27 |
| Nokia PC Suite                        |    |
| Adobe Photoshop Album Starter Edition |    |

## Introducción

Número de modelo: Nokia N72-5

De aquí en adelante Nokia N72.

Nokia N72 es un dispositivo multimedia inteligente v muv eficaz. Los programadores de Nokia y de otras empresas han creado diversas aplicaciones para ayudarle a conseguir lo máximo del dispositivo Nokia N72.

Algunas de las aplicaciones suministradas se encuentran en la memoria del dispositivo y otras en el CD-ROM suministrado con el dispositivo.

La disponibilidad de las aplicaciones podría variar según la zona de venta o el país.

Para utilizar algunas de las aplicaciones, debe aceptar los términos de licencia pertinentes.

En este documento, se indica mediante iconos si la aplicación está disponible en la tarjeta de memoria ( o en el CD-ROM ().

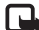

Nota: Si extrae la tarjeta de memoria, no podrá usar las aplicaciones instaladas en la tarjeta de memoria. Para acceder a las aplicaciones, vuelva a insertar la tarjeta de memoria.

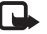

**Nota:** Antes de utilizar las aplicaciones que hay en el CD-ROM, deberá instalarlas en un PC compatible.

### Servicios de red

Para utilizar el teléfono, debe tener contratados los servicios de un proveedor de servicios inalámbricos. Muchas de las funciones de este teléfono dependen de las funciones de la red inalámbrica para poder utilizarse. Estos servicios de red puede que no estén disponibles en todas las redes o que necesite llegar a algún acuerdo específico con su proveedor de servicios para poder utilizarlos. Es posible que el proveedor de servicios le facilite instrucciones adicionales sobre cómo utilizarlos v le indique qué cargos son aplicables en cada caso. Algunas redes pueden tener ciertas limitaciones que afectan al modo en que puede utilizar los servicios de red. Por ejemplo, algunas redes tal vez no admitan todos los caracteres y servicios que dependan del idioma.

### Soporte

El soporte de las aplicaciones suministradas por desarrolladores de otras empresas lo proporcionan dichas empresas. Si tiene problemas con alguna aplicación, consulte las páginas correspondientes en Internet. Consulte los enlaces a las páginas Web que hay al final de cada aplicación de esta quía.

## Oficina

### Symantec Mobile Security 🔳

Symantec Mobile Security es una solución de seguridad para dispositivos móviles que combina la protección mediante un antivirus y un firewall y está diseñada para proteger el dispositivo contra contenidos dañinos y ataques perjudiciales.

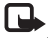

Nota: Esta aplicación sólo está disponible en un número limitado de idiomas.

Para instalar la aplicación, pulse **(**) v seleccione **Oficina** y el archivo de instalación de Symantec Mobile Security. Siga las instrucciones que aparecen en pantalla para completar la instalación. La aplicación se instala en la carpeta Oficina.

La aplicación es una versión de prueba. El periodo de prueba comienza cuando se instala Symantec Mobile Security. Para seguir utilizando la aplicación una vez transcurrido el periodo de prueba, use el servicio LiveUpdate para comprar una actualización del producto y siga las instrucciones que aparecen en pantalla.

La aplicación se ejecuta en segundo plano mientras usted utiliza el dispositivo, y examina automáticamente los

archivos para detectar los virus cuando se reciban. Para examinar manualmente el dispositivo, seleccione **Opciones** > **Ana.**. Si se encuentra algún archivo infectado, aparece una nota y se puede seleccionar una acción para aplicar al archivo.

El firewall realiza un seguimiento de las conexiones desde el dispositivo y hacia él y registra las conexiones no autorizadas. Para ver el registro, seleccione Opciones > Req. de activ.

Para actualizar el dispositivo con los archivos de definición de virus y las actualizaciones del producto más recientes, seleccione Opciones > LiveUpdate. Para actualizar manualmente, seleccione los elementos que desee y, a continuación, Opciones > Buscar. Para programar actualizaciones automáticas y recordatorios, seleccione Opciones > Ajustes.

Para usar el servicio de actualización, debe tener configurado un punto de acceso a Internet en el dispositivo. Para ampliar la información sobre los puntos de acceso, consulte la quía del usuario del dispositivo.

### Más información

Para abrir la ayuda de la aplicación, seleccione Opciones > Avu. (Avuda).

Si desea obtener más información, visite www.symantec.com/techsupp.

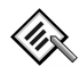

### Quickword

Quickword para su Nokia N72 admite las funciones más habituales de Microsoft Word 97, 2000 v XP, además de Palm eBooks en formato .doc. Con Quickword, puede leer documentos de Microsoft Word en la pantalla de su dispositivo. Quickword admite colores, negrita, cursiva, subrayado y un modo de pantalla completa.

Sugerencia: Quickword admite documentos quardados en formato .doc de Microsoft Word 97, 2000 y XP, además de Palm eBooks en formato .doc.

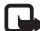

**Nota:** No hay soporte para todas las variaciones ni características de los formatos de archivo mencionados.

Quickword tiene las siguientes características:

Interoperabilidad con ordenadores compatibles y otros dispositivos Palm

 Almacenamiento de documentos en la tarjeta de memoria para acceso instantáneo

Acceda a los documentos y ábralos de las siguientes formas:

- Pulse I v seleccione Oficina > Quickword. Seleccione Opciones > Examinar para examinar v abrir documentos almacenados en la memoria del dispositivo y en la tarjeta de memoria.
- Abra un adjunto de uno de los mensajes de correo electrónico recibidos (servicio de red).
- Envíe un documento mediante conectividad Bluetooth a su Buzón entrada de Mensajes.
- Utilice Gestor ar. para examinar y abrir documentos almacenados en la memoria del dispositivo y en la tarjeta de memoria.
- Visite páginas Web. Antes de navegar por Internet, asegúrese de que su dispositivo tiene configurado un punto de acceso a Internet.

### Gestionar archivos de Word

Pulse 🚱 y seleccione Oficina > Quickword. Para abrir un archivo de documento, desplácese hasta él y pulse (•).

También puede seleccionar Opciones y elegir una de las siguientes opciones:

Archivos > Clasificar: para ordenar los archivos mostrados en ese momento según su nombre, tamaño, fecha o extensión de archivo

Archivos > Buscar: para buscar archivos solamente en el Buzón de correo, o en todas las carpetas de la memoria del dispositivo o de la tarjeta de memoria.

Detalles: para ver el tamaño del archivo actual y cuándo fue modificado por última vez.

### Visualizar documentos de Word

Para abrir un documento de Word para visualizarlo, pulse **G** y seleccione **Oficina** > **Quickword**. Seleccione el documento y pulse (•).

Utilice la tecla de desplazamiento para moverse por el documento

Para buscar un texto en el documento, seleccione Opciones > Buscar > Opciones.

También puede seleccionar Opciones y elegir una de las siguientes opciones:

Ir a: para moverse al principio, a una posición seleccionada o al final del documento.

Zoom: para ampliar o reducir.

Desplazam. auto: para iniciar el desplazamiento automático por el documento, pulse (•) para detenerlo. Sugerencia: Pulse ) para reducir la velocidad, o bien () para aumentar la velocidad del desplazamiento automático.

### Más información

Si surge algún problema relacionado con Quickword, visite www.guickoffice.com para obtener más información.

También hay disponible un servicio de ayuda a través del correo electrónico supportS60@quickoffice.com.

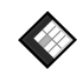

### Quicksheet

Quicksheet para Nokia N72 admite las funciones más habituales de Microsoft Excel 97. 2000. 2003 v XP. Con Quicksheet puede recibir archivos Excel y leerlos en la pantalla de su dispositivo.

Quicksheet admite archivos de hoja de cálculo guardados en formato .xls de Microsoft Excel 97, 2000, 2003 y XP.

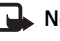

**Nota:** No hay soporte para todas las variaciones ni características de los formatos de archivo mencionados.

Quicksheet dispone de las siguientes funciones:

Cambiar de hoja con sólo dos clics.

- Buscar en la hoja de cálculo un texto dentro de un valor o una fórmula.
- Redimensionar columnas e inmovilizar filas y columnas.
- Almacenar hojas de cálculo en la tarjeta de memoria para acceso instantáneo.

Acceda y abra archivos de las siguientes formas:

- Pulse *G* y seleccione Oficina > Quicksheet. Seleccione Opciones > Examinar para examinar y abrir documentos almacenados en la memoria del dispositivo y en la tarjeta de memoria.
- Abra un adjunto de uno de los mensajes de correo electrónico recibidos (servicio de red).
- Envíe un documento mediante conectividad Bluetooth a su Buzón entrada de Mensajes.
- Utilice Gestor ar. para examinar y abrir documentos almacenados en la memoria del dispositivo y en la tarjeta de memoria.
- Visite páginas Web. Antes de navegar por Internet, asegúrese de que su dispositivo tiene configurado un punto de acceso a Internet.

### Gestionar hojas de cálculo

Pulse y seleccione Oficina > Quicksheet. Para abrir un archivo de hoja de cálculo, desplácese hasta él y pulse ).

También puede seleccionar **Opciones** y elegir una de las siguientes opciones:

Archivos > Clasificar: para ordenar los archivos mostrados en ese momento según su nombre, tamaño, fecha o extensión de archivo.

Archivos > Buscar: para buscar archivos solamente en el Buzón de correo, o en todas las carpetas de la memoria del dispositivo o de la tarjeta de memoria.

Detalles: para ver el tamaño del archivo actual y cuándo fue modificado por última vez.

### Visualizar hojas de cálculo

Para abrir una hoja de cálculo para visualizarla, pulse y seleccione Oficina > Quicksheet. Seleccione el archivo de hoja de cálculo y pulse .

Utilice la tecla de desplazamiento para moverse por la hoja de cálculo.

Para pasar de una hoja de cálculo a otra, seleccione Opciones > lr a, desplácese a la hoja de cálculo y seleccione Aceptar.

Para buscar un texto en la hoja de cálculo dentro de un valor o fórmula, seleccione Opciones > Buscar > Opciones.

Para cambiar el modo de presentación de la hoja de cálculo, seleccione **Opciones** y elija entre las siguientes:

Cambiar tam. pant.: para alternar entre los modos de pantalla completa y pantalla parcial.

Nivel de zoom: para ampliar o reducir.

Congelar: para hacer que la fila o columna resaltada (o ambas) se mantengan visibles mientras se desplaza por la hoja de cálculo.

Ajustar ancho col.: pulse ) o ) para estrechar o ensanchar una columna. Cuando la columna tenga la anchura deseada, pulse (•).

### Más información

Si surge algún problema relacionado con Quicksheet, visite www.guickoffice.com para obtener más información.

También hay disponible un servicio de ayuda a través del correo electrónico supportS60@quickoffice.com.

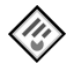

### Quickpoint 🔳

Quickpoint para Nokia N72 admite las funciones más habituales de Microsoft Powerpoint 97, 2000 y XP. Con Quickpoint puede recibir presentaciones de PowerPoint y leerlas en la pantalla de su dispositivo.

- Sugerencia: Quickpoint admite presentaciones creadas en el formato .ppt de Microsoft Powerpoint 97. 2000 y XP.

**Nota:** No hay soporte para todas las variaciones ni características de los formatos de archivo mencionados

Quickpoint dispone de las siguientes funciones:

- Visión avanzada con cuatro vistas: esquema, notas del orador, diapositivas y miniaturas (hasta cuatro).
- Almacenamiento de presentaciones en la tarieta de memoria para acceso instantáneo

Acceda y abra archivos de las siguientes formas:

- Pulse **9** y seleccione **Oficina** > **Quickpoint**. Seleccione Opciones > Examinar para examinar v abrir documentos almacenados en la memoria del dispositivo y en la tarjeta de memoria.
- Abra un adjunto de uno de los mensajes de correo electrónico recibidos (servicio de red).
- Envíe un documento mediante conectividad Bluetooth a su Buzón entrada de Mensajes.
- Utilice Gestor ar. para examinar y abrir documentos almacenados en la memoria del dispositivo y en la tarieta de memoria.
- Visite páginas Web. Antes de navegar por Internet, asegúrese de gue su dispositivo tiene configurado un punto de acceso a Internet.

### **Gestionar presentaciones**

#### Pulse Sy y seleccione Oficina > Quickpoint.

También puede seleccionar **Opciones** y elegir una de las siguientes opciones:

Archivos > Clasificar: para ordenar los archivos mostrados en ese momento según su nombre, tamaño, fecha o extensión de archivo.

Archivos > Buscar: para buscar archivos solamente en el Buzón de correo, o en todas las carpetas de la memoria del dispositivo o de la tarjeta de memoria.

Detalles: para ver el tamaño del archivo actual y cuándo fue modificado por última vez.

### Ver presentaciones

Para abrir una presentación para visualizarla, pulse  $rac{1}{3}$  y seleccione Oficina > Quickpoint. Desplácese a una presentación y pulse  $rac{1}{3}$ .

Para desplazarse entre las vistas Esquema, Notas, Diapositiva y Miniatura pulse O O.

Pulse  $\bigcirc$  o  $\bigcirc$  para ir a la siguiente o a la anterior diapositiva de la presentación.

Para alternar entre los modos de pantalla completa y pantalla parcial, seleccione Opciones > Cambiar tam. pant.

Para expandir o contraer elementos del esquema de la presentación en la vista de esquema, seleccione Opciones > Esquema.

En la vista de diapositiva, en modo de pantalla completa, pulse:

- 1: para reducir
- 2: para aumentar
- 3: para ajustar la diapositiva a la pantalla

### Más información

Si surge algún problema relacionado con Quickpoint, visite www.quickoffice.com para obtener más información.

También hay disponible un servicio de ayuda a través del correo electrónico <u>supportS60@quickoffice.com</u>.

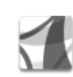

### Adobe Reader 📧

Con Adobe Reader, puede leer documentos PDF en la pantalla de su dispositivo.

Nota: Esta aplicación está optimizada para el contenido de documentos PDF en teléfonos y otros dispositivos móviles, y dispone solamente de un conjunto limitado de funciones comparada con las versiones para ordenador.

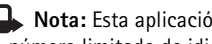

Nota: Esta aplicación sólo está disponible en un número limitado de idiomas.

Acceda a los documentos y ábralos de las siguientes formas:

- Pulse I v seleccione Oficina > Adobe PDF. Seleccione Opciones > Buscar archivo para buscar v abrir documentos almacenados en la memoria del dispositivo y en la tarieta de memoria.
- Abra un adjunto de uno de los mensajes de correo electrónico recibidos (servicio de red).
- Envíe un documento mediante conectividad Bluetooth a su Buzón entrada de Mensajes.
- Utilice Gestor ar. para examinar y abrir documentos almacenados en la memoria del dispositivo y en la tarjeta de memoria.
- Visite páginas Web. Antes de navegar por Internet, asegúrese de que su dispositivo tiene configurado un punto de acceso a Internet.

### Gestionar archivos PDF

Para examinar y gestionar archivos PDF, pulse 💡 y seleccione Oficina > Adobe PDF (PDF Adobe). En la vista de archivos, se mostrará la lista de archivos recientes. Para abrir un documento, desplácese hasta él y pulse (•).

También puede seleccionar Opciones y elegir una de las siguientes:

Buscar archivo: para buscar archivos PDF almacenados en la memoria del teléfono o en una tarieta de memoria.

Ajustes: para modificar los valores predeterminados del nivel de zoom v el modo de visualización de los documentos PDF

### Visualizar archivos PDF

Con un archivo PDF abierto, seleccione Opciones y elija:

Zoom: para acercar, alejar, o seleccionar un porcentaje. También puede redimensionar el documento a la anchura de la pantalla, o ajustar toda la página PDF al tamaño de la pantalla.

Buscar: para buscar texto en el documento.

Vista: para visualizar el documento en modo de pantalla completa. También puede girar el documento PDF en incrementos de 90 grados en cualquier dirección.

Ir a: para moverse a una página seleccionada, o a las páginas siguiente, anterior, primera, o última.

Guardar: para guardar el archivo en la memoria del dispositivo o en la tarjeta de memoria.

Ajustes: para modificar los valores predeterminados del nivel de zoom y el modo de visualización.

Detalles: para ver las propiedades del documento PDF.

### Más información

Para obtener más información, visite www.adobe.com.

Para compartir preguntas, sugerencias e información acerca de esta aplicación, visite el foro de usuarios de Adobe Reader for Symbian OS en <u>http://adobe.com/support/forums/main.html</u>.

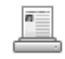

### Info Print 🔳

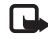

**Nota:** Esta aplicación sólo está disponible en un número limitado de idiomas.

Pulse *§* y seleccione Oficina > Información Impresión. La aplicación Información Impresión le permite imprimir desde su dispositivo directamente y sin necesidad de cables. Directamente desde el dispositivo, puede imprimir diversos contenidos en una impresora equipada con BPP (Basic Print Profile) y conectividad Bluetooth (como, por ejemplo, la HP Deskjet 450 Mobile Printer y la HP Photosmart 8150). Este contenido incluye mensajes de texto y multimedia, texto de correo electrónico, contactos, agenda y notas.

En el caso de los contactos, esta aplicación admite la impresión de los siguientes campos: teléfono, fax, móvil, correo electrónico, dirección Web y dirección.

### Más información

Para obtener información sobre, visite <u>www.hp.com/eur/phoneprinting</u>.

## Conectividad

### 👼 🛛 Teclado inalámbrico 🔳

Para configurar un teclado inalámbrico Nokia u otro teclado inalámbrico que admita el perfil HID (Human Interface Devices) Bluetooth para utilizarlo con el dispositivo, utilice la aplicación Teclado inalmbrico. Este teclado permite introducir cómodamente el texto de mensajes de texto, correo electrónico y agenda, gracias a su distribución de teclas QWERTY completa.

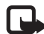

**Nota:** Esta aplicación sólo está disponible en un número limitado de idiomas.

- 1 Active la conectividad Bluetooth de su dispositivo.
- 2 Conecte el teclado.
- 3 Pulse \$ y seleccione Conectivid. > Teclado inalmbrico.
- 4 Seleccione Opciones > Buscar teclados para iniciar la búsqueda de dispositivos con conectividad Bluetooth.
- 5 En la lista, seleccione el teclado.
- 6 Para vincular el teclado con el dispositivo, elija e introduzca en el dispositivo un código (de 1 a 9 dígitos), introduzca ese mismo código en el teclado antes de 30 segundos, y pulse en el teclado la tecla Intro. No es necesario que tome nota del código,

puesto que puede utilizar otro código si necesita volver a vincular el teclado con el dispositivo. Para introducir los dígitos del código, es necesario pulsar primero la tecla **Fn**.

- **7** Si se le pide que elija una distribución de teclado, selecciónela en la lista del dispositivo.
- 8 Cuando aparece el nombre del teclado, su estado cambia a Conectado y el indicador verde del teclado parpadea lentamente, el teclado estará listo para ser utilizado.

Consulte en la guía del usuario del teclado los detalles del funcionamiento y el mantenimiento del mismo.

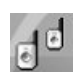

### Pulsar para hablar 🔳

El servicio Pulsar para hablar (PPH) (servicio de red) es un servicio en tiempo real de voz mediante el servicio IP que se ha implementado gracias a la red de paquetes de datos. Pulsar para hablar proporciona comunicación de voz directa que entra en conexión con sólo pulsar una tecla. Puede utilizar el servicio Pulsar para hablar para mantener una conversación con una sola persona o con un grupo de personas.

Para poder utilizar Pulsar para hablar, debe definir el punto de acceso de Pulsar-para-hablar y los ajustes correspondientes. Es posible que reciba dichos ajustes en un mensaje de texto especial enviado por el proveedor de servicios que ofrece el servicio Pulsar-para-hablar. Para configurar el servicio, también puede utilizar la aplicación SettingWizard, si ésta es compatible con su operador de red. Consulte "SettingWizard", en la página 22.

Pulse **9** v seleccione **Connect.** > **Push to talk**.

Durante la comunicación mediante Pulsar-para-hablar, una persona habla mientras las demás escuchan utilizando el altavoz incorporado. Las personas hablarán por turnos. Puesto que solamente puede hablar cada vez uno de los miembros del grupo, la duración máxima del turno para hablar es limitada. Normalmente, la duración máxima se fija en 30 segundos. Si desea obtener más información acerca de la duración de la conversación en su red, póngase en contacto con su operador de red o con su proveedor de servicios.

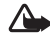

Aviso: No sostenga el dispositivo cerca del oído si está utilizando el altavoz, ya que el volumen puede resultar muv alto.

Las llamadas telefónicas siempre tienen mayor prioridad que las conversaciones de Pulsar para hablar.

### Definir un punto de acceso de Pulsar para hablar

Muchos proveedores de servicios requieren el uso de un punto de acceso a Internet (IAP) como punto de acceso predeterminado. Otros permiten utilizar un punto de acceso WAP. Póngase en contacto con su proveedor de servicios para obtener más información.

Si no cuenta con una conexión WAP, es posible que deba ponerse en contacto con su proveedor de servicios para obtener ayuda para conectarse por primera vez, o bien puede visitar www.nokia.com/phonesettings.

### Ajustes de Pulsar para hablar

Pulse **4** v seleccione **Connect.** > **Push to talk** > **Options** > **PTT** settings.

Seleccione User settings y escriba la siguiente información.

Incoming PTT calls seleccione Notify si desea ver una notificación de las llamadas entrantes. Seleccione Autoaccept si desea que las llamadas de PPH se contesten de forma automática. Seleccione Not allowed si desea que las llamadas de PPH se rechacen de forma automática.

PTT call alert tone seleccione Set by profile si desea que el ajuste del aviso de llamada entrante para Pulsar para

hablar sea el mismo que para el tono de aviso de la llamada entrante definido en el modo activo predominante.

Callback request tone seleccione un tono para las solicitudes de devolución de llamadas.

Application start-up seleccione si desea iniciar el servicio Pulsar para hablar cuando active el dispositivo.

Default nickname escriba el alias predeterminado que se muestra a otros usuarios. Su proveedor de servicios puede que haya desactivado la edición de esta opción en el dispositivo.

Show my PTT address seleccione In 1 to 1 calls, In group calls, In all calls o Never. Su proveedor de servicios puede que haya desactivado alguna de estas opciones en el dispositivo.

Show my login status seleccione Yes si desea que se muestre su estado o No si desea que se oculte su estado.

Seleccione **Connection settings** y escriba la siguiente información:

Domain escriba el nombre del dominio facilitado por su proveedor de servicios.

Access point name escriba el nombre del punto de acceso de Pulsar para hablar. Se requiere el nombre del punto de acceso para establecer una conexión con la red GSM/GPRS. Server address escriba la dirección IP o el nombre del dominio del servidor de Pulsar para hablar que le ha facilitado su proveedor de servicios.

User name introduzca su nombre de usuario que le haya proporcionado su proveedor de servicios.

PTT password escriba una contraseña, si fuera necesario, para establecer una conexión de datos. La contraseña normalmente la suministra el proveedor de servicios y suele distinguir mayúsculas de minúsculas.

### Iniciar el servicio Pulsar para hablar

Pulse *§* y seleccione **Connect.** > **Push to talk**. Al iniciar Pulsar para hablar, entra en el servicio automáticamente.

Cuando el inicio es satisfactorio, Pulsar para hablar se conectará automáticamente a los canales que estaban activos la última vez que se cerró la aplicación. Si se pierde la conexión, el dispositivo intentará volver a conectarse automáticamente hasta que seleccione salir de Pulsar para hablar.

### Salir de Pulsar para hablar

Pulse *S* y seleccione Connect. > Push to talk > Options > Exit. Aparecerá Switch Push to talk off after exiting application?. Seleccione Yes para salir y cerrar el servicio. Seleccione No si desea mantener la aplicación activa en segundo plano. Si tiene varias aplicaciones abiertas y desea cambiar de una a otra, mantenga pulsada la tecla **\$**7.

### Hacer una llamada a una persona

#### Seleccione **Options** > **PTT contacts**.

Seleccione el contacto con el que desea hablar de la lista y seleccione Options > Talk 1 to 1.

Mantenga pulsada 🕒 durante todo el tiempo que está hablando. Cuando haya terminado de hablar, suelte 🦕 .

Para hablar con el contacto, mantenga pulsada también en otras vistas en la aplicación Push to talk, por ejemplo, en la vista de contactos. Para realizar una llamada de teléfono nueva, finalice primero la llamada a una persona. Seleccione Disconnect o pulse **C**.

Sugerencia: Recuerde que debe mantener el dispositivo delante de usted durante las llamadas de Pulsar-para-hablar de forma que pueda ver la pantalla. Hable al micrófono y no cubra con las manos el altavoz.

#### Contestar una llamada de una persona

Pulse 🕒 para iniciar una llamada a una persona o 🚄 para rechazar la llamada.

Sugerencia: Puede realizar una llamada de grupo o una personal desde la Guía. Seleccione Options > PTT > Talk 1 to 1 o Make PTT group call.

### Realizar una llamada de grupo

Para llamar a un grupo, seleccione **Options** > **PTT contacts**, marque los contactos a los que desee llamar y seleccione **Options** > **Make PTT group call**.

# Suscribir la información del estado de inicio de sesión de los demás

Para suscribir o anular la suscripción de información del estado de inicio de sesión de Pulsar para hablar de los demás, seleccione Options > PTT contacts, el contacto y Options > Show login status o Hide login status.

# Enviar una solicitud de devolución de llamada

En PTT contacts, desplácese hasta el nombre deseado y seleccione Options > Send callback request.

## Responder a una solicitud de devolución de llamada

Cuando alguien envía una solicitud de devolución de llamada, aparecerá 1 new callback request en el modo en

espera. Seleccione Show para abrir Callback inbox. Seleccione un contacto y Options > Talk 1 to 1 para iniciar una llamada a una persona.

### Canales

Puede participar en los canales públicos configurados previamente. Los canales públicos están abiertos a cualquiera que conozca la URL del canal.

Cuando está conectado a un canal y habla, le oirán todos los miembros que participen en el canal. Puede haber hasta cinco canales activos al mismo tiempo. Cuando haya más de un canal activo, utilice Swap para cambiar de canal en el que habla.

#### Seleccione **Options** > **PTT channels**.

Para conectarse a un canal público configurado previamente por primera vez, seleccione **Options** > **New channel** > **Add existing**. Cuando participe en un canal configurado previamente, deberá rellenar una URL para el canal.

#### Crear sus propios canales

Para crear un nuevo canal configurado previamente, seleccione Options > New channel > Create new.

Puede crear sus propios canales públicos, elegir su propio nombre de canal e invitar a los miembros. Esos miembros pueden invitar a más miembros al canal público. También puede establecer canales privados. Sólo pueden participar en los canales privados y utilizarlos aquellos usuarios que el host haya invitado.

Para cada canal, se define la siguiente información: Channel name, Channel privacy, Nickname in channel y Channel thumbnail (opcional).

Una vez que ha creado correctamente un canal, se le preguntará si desea enviar invitaciones de canal. Las invitaciones de canal son mensajes de texto.

#### Hablar en un canal

Para hablar en un canal una vez iniciada la sesión en el servicio Pulsar para hablar, pulse **Servicio** Autono para indicarle que se le ha concedido el acceso.

Mantenga pulsada 🕒 durante todo el tiempo que esté hablando. Cuando termine de hablar, suelte 🕒 .

Si intenta responder en un canal al pulsar  $\checkmark$  mientras otro miembro está hablando, aparecerá Wait. Suelte  $\backsim$ , espere a que la otra persona termine de hablar y pulse  $\backsim$ de nuevo cuando la persona haya terminado. O bien, mantenga pulsada  $\backsim$  y espere a que aparezca Talk.

Cuando está hablando en un canal, la primera persona que pulsa 🥌 será el siguiente en hablar cuando otra persona deje de hablar.

Cuando haya finalizado la llamada de Pulsar para hablar, seleccione Disconnect o pulse  $\Box$ .

Para ver los miembros activos en la actualidad en un canal cuando tiene una llamada activa en el canal, seleccione Options > Active members.

Para invitar a nuevos miembros a un canal cuando está conectado al mismo, seleccione **Options > Send invitation** para abrir la vista de invitaciones. Sólo puede invitar a nuevos miembros cuando es el host de un canal privado o cuando el canal es un canal público. Las invitaciones de canal son mensajes de texto.

### Responder a una invitación de canal

Para guardar una invitación de canal recibida, seleccione Options > Save PTT channel. El canal se añade a los contactos de PPH, la vista de canales.

Una vez guardada la invitación del canal, se le preguntará si desea conectarse al canal. Seleccione Yes para abrir la vista de sesiones de Pulsar para hablar. Si todavía no había entrado, el dispositivo iniciará sesión en el servicio.

Si rechaza o borra la invitación, la invitación se almacena en el buzón de entrada de mensajes. Para participar más tarde en el canal, abra el mensaje de invitación y guarde la invitación. Seleccione Yes en el cuadro de diálogo para conectarse al canal.

### Ver el registro de Pulsar para hablar

Pulse *Q* y seleccione Connect. > Push to talk > Options > PTT log. El registro contiene las siguientes carpetas: Missed calls, Received PTT calls y Created calls.

Para iniciar una llamada personal desde PTT log, pulse **-**.

## Mis cosas

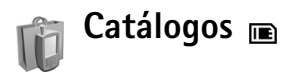

Catálogos (servicio de red) es una tienda de contenidos para móviles disponible en su dispositivo.

Con Catálogos puede descubrir, obtener una vista previa, adquirir, descargar y actualizar contenido, servicios y aplicaciones que utiliza con Nokia N72. Juegos, señales de llamada, papeles tapiz, aplicaciones y mucho más al alcance de la mano. Los contenidos disponibles dependen del operador de red y el proveedor de servicios.

Pulse *(*) y seleccione Mis cosas > Catálogos. Seleccione Aceptar si acepta el descargo de responsabilidad.

Catálogos utiliza sus servicios de red para acceder al contenido más actualizado de los catálogos. Para obtener información sobre otros elementos disponibles a través de Catálogos, póngase en contacto con el operador de red o con el proveedor de servicios.

Catálogos recibe actualizaciones continuamente, para aportarle los contenidos más recientes que ofrece el operador de red o el proveedor de servicios para su dispositivo. Para actualizar los catálogos manualmente, seleccione **Opciones > Actualizar lista**.

### Ajustes de catálogos

La aplicación actualizará el dispositivo con los catálogos más recientes de los que disponga su operador de red o proveedor de servicios, y otros canales disponibles. Para cambiar los ajustes, seleccione Opciones > Configuración >

Punto de acceso: seleccione qué punto de acceso se utiliza para conectarse al servidor del proveedor de servicio.

Automatic open: seleccione Sí si desea que se abra automáticamente el contenido o la aplicación después de la descarga.

**Preview confirmation**: seleccione **No** si desea descargar automáticamente una vista previa del contenido o la aplicación. Seleccione **Sí** si desea que le pregunten siempre antes de descargar una vista previa.

**Confirmación compra:** seleccione Sí si desea que le pidan confirmación antes de adquirir contenido o una aplicación. Si selecciona No el proceso de adquisición se inicia inmediatamente después de seleccionar la opción **Comprar**.

Cuando termine de establecer la configuración, seleccione Atrás.

### Navegador Opera 🔳

Para tener acceso a la Web, pulse 🚱 y seleccione Mis  $\cos as > www$ . Con el navegador Opera puede tener acceso a las páginas que utilizan lenguaje de marcado de hipertexto ampliable (XHTML, Extensible Hypertext Markup Language), lenguaje de marcado de hipertexto (HTML, Hypertext Markup Language), lenguaje de marcado ampliable (XML, Extensible Markup Language) o lenguaie de marcado inalámbrico (WML. Wireless Markup Language).

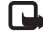

Nota: Esta aplicación sólo está disponible en un número limitado de idiomas.

Consulte a su operador de red o proveedor de servicios la disponibilidad de servicios, los precios y las tarifas. Los proveedores de servicios también le facilitarán instrucciones para utilizar estos servicios.

Para tener acceso a la Web, debe tener configurado un punto de acceso a Internet en el dispositivo. Para ampliar la información sobre los puntos de acceso, consulte la Guía del usuario del dispositivo.

### Navegar por la Web

Importante: Utilice únicamente servicios de confianza que ofrezcan la protección y seguridad adecuadas contra programas dañinos.

Cuando disponga de los ajustes de conexión requeridos en el teléfono, podrá acceder a la Web. Pulse 🕼 v seleccione Mis cosas > www. Para abrir una página Web, pulse 1 para abrir un campo para introducir una dirección URL o pulse 2 para ver los marcadores.

El navegador Opera da formato a las páginas Web diseñadas para examinarlas con un PC para que guepan en la anchura de la pantalla del dispositivo (modo de ajuste a pantalla). Para ir a la página, desplácese hacia arriba o hacia abajo. Para seleccionar elementos en la página, como enlaces, botones o campos de formulario, desplácese hacia la izquierda o la derecha para ir al elemento y pulse (•). En algunas páginas diseñadas para teléfonos móviles, al desplazarse en cualquier dirección se seleccionan elementos.

Para ver las páginas en su diseño original, pulse #. Para ir a la página, utilice la tecla de desplazamiento. Para seleccionar los elementos de la página, seleccione **Foco.** desplácese al elemento y pulse (•). Para volver a desplazarse por la página, seleccione Desplaza. Para volver al modo de ajuste a pantalla, pulse #.

Para examinar las páginas a pantalla completa, pulse \*. Para volver a la vista normal, vuelva a pulsar \*.

Para ir a la página anterior durante la navegación, seleccione Anterior.

Para guardar un marcador de la página actual, pulse 7.

Puede descargar archivos que no se pueden mostrar en la página del navegador, como temas y videoclips. Para descargar un elemento, desplácese al enlace y pulse  $\textcircled{\bullet}$ .

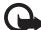

La Importante: Instale y use únicamente aplicaciones y demás software procedente de fuentes que ofrezcan una protección y seguridad adecuadas contra programas dañinos.

Las protecciones de copyright pueden impedir la copia, modificación, transferencia o reenvío de imágenes, música (incluidos los tonos de llamada) y demás contenidos.

Para cambiar los ajustes de visualización, generales o avanzados, seleccione Opciones > Ajustes.

### Finalizar la conexión

Para finalizar la conexión y cerrar el navegador, seleccione **Opciones > Salir.** 

#### Vaciar la caché

Una caché es una posición de la memoria que se emplea para quardar datos de forma temporal. Si ha intentado

acceder o ha accedido a información confidencial que exige contraseñas, vacíe la caché del teléfono después de cada uso. La información o los servicios a los que ha accedido se almacenan en la memoria caché. Para vaciar la caché, seleccione Opciones > Herramientas > Borra info pers. > Borra caché.

### Más información

Para obtener ayuda adicional acerca de las funciones del programa, seleccione Opciones > Herramientas > Avuda.

Visite www.opera.com/support/tutorials/s60/ para obtener más información.

## Herramientas

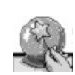

### SettingWizard 🔳

SettingWizard configura el dispositivo según los ajustes de operador (MMS, GPRS e Internet), correo electrónico, pulsar para hablar (servicio de red) y para compartir vídeos (servicio de red) según la información del operador de red.

Nota: Para utilizar estos servicios, es posible que tenga que ponerse en contacto con su operador de red o proveedor de servicios y activar una conexión de datos u otros servicios.

Pulse **\$** y seleccione Herrams. > SettingWizard.

Seleccione en el menú el elemento que desea configurar del dispositivo y pulse ().

### Correo electrónico

 Cuando elija configurar los ajustes del correo electrónico, SettingWizard detectará su operador de red disponible y le pedirá confirmación de ese dato. Seleccione Aceptar o bien, cambie a otro operador de red y seleccione Aceptar.

- 2 Seleccione el proveedor del servicio de correo electrónico en la lista.
- **3** Seleccione el servidor de correo saliente. Utilice el servidor predeterminado si no está seguro.
- 4 SettingWizard le pedirá que introduzca los detalles de su dirección de correo electrónico, nombre de usuario y contraseña. Seleccione cada uno de esos datos y seleccione Opciones > Cambiar. Introduzca los valores y seleccione Aceptar.
- 5 Cuando haya terminado, seleccione Opciones > Aceptar.
- 6 Seleccione Aceptar para confirmar que desea configurar el buzón para el operador especificado.
- 7 Seleccione Aceptar.

### Pulsar para hablar

- Cuando elija configurar los ajustes de pulsar para hablar, (Puls.para habl.por móv) (servicio de red), SettingWizard detectará su operador de red disponible y le pedirá confirmación de ese dato. Seleccione Aceptar o bien, cambie a otro operador de red y seleccione Aceptar.
- 2 Algunos operadores requieren un nombre de usuario, una contraseña y un alias. Seleccione cada uno de esos

datos y seleccione **Opciones** > **Cambiar**. Introduzca los valores y seleccione **Aceptar**.

- 3 Cuando haya terminado, seleccione Opciones > Aceptar.
- 4 Seleccione Aceptar para confirmar que desea configurar pulsar para hablar, Puls.para habl.por móv, para el operador especificado.

### Operador

- Cuando elija configurar los ajustes de su operador, SettingWizard detectará su operador de red disponible y le pedirá confirmación de ese dato. Seleccione Aceptar o bien, cambie a otro operador de red y seleccione Aceptar.
- 2 Seleccione Aceptar para confirmar que desea configurar su dispositivo para el operador especificado.

### Más información

Si surge algún problema al utilizar la aplicación SettingWizard, visite la página Web de ajustes de teléfonos de Nokia, <u>www.nokia.com/phonesettings</u>.

## Mobile Search

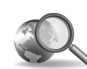

### Mobile Search

Utilice Mobile Search para obtener acceso a los motores de búsqueda más importantes. Es una forma sencilla. cómoda y rápida de encontrar contenido móvil, imágenes, sitios Web y servicios locales y de conectarse a los mismos. Puede encontrar restaurantes y tiendas locales, llamar a los mismos, y utilizar tecnología de direcciones avanzada para dirigirle a su ubicación.

### Utilizar Mobile Search

Pulse **\$** y seleccione **Búsqueda**.

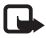

**Nota:** La disponibilidad de este servicio puede variar según la zona de venta o el país.

Cuando abre Mobile Search aparece una lista de categorías. Seleccione una categoría (por ejemplo, Imágenes) y escriba texto en el campo Buscar. Seleccione Búsqueda y se mostrarán los resultados.

### Más información

Para obtener ayuda adicional acerca de las funciones del programa, seleccione Opciones > Avuda.

Para obtener más información, visite www.mobilesearch.nokia.com/.

## Yahoo! Go

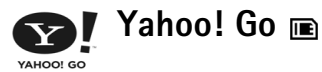

Acceda al correo electrónico, a los álbumes de fotos, a la mensaiería instantánea, etc. dondequiera que esté. Será una forma fácil y segura que utilizará con toda tranguilidad. Con Yahoo! Go puede salir y seguir conectado con la cuenta de Yahoo!

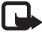

Nota: Algunas aplicaciones sólo están disponibles en un número limitado de idiomas.

Yahoo! Go le permite acceder a servicios que incluyen Yahoo! Correo, Yahoo! Messenger, Yahoo! Fotos, Yahoo! Search, además de ver las noticias y descargar juegos v señales de llamada.

Yahoo! Go utiliza una sola función de inicio de sesión. lo que significa que solamente tendrá que registrarse una vez durante la configuración.

Yahoo! Go incluye las siguientes cuatro funciones principales:

- Yahoo! Correo ٠
- Yahoo! Messenger
- Yahoo! Conexiones
- Yahoo! Fotos

### Yahoo! Correo

Yahoo! Correo le permite obtener los correos electrónicos continuamente. La sincronización automática con la cuenta de Yahoo! Correo garantiza que todo lo gue haga en el dispositivo (por ejemplo, enviar correos electrónicos, marcarlos como leídos o eliminarlos) se refleiará inmediatamente en la cuenta en línea de Yahoo!

### Yahoo! Messenger

Yahoo! Messenger le permitirá charlar con los contactos mediante el dispositivo. Puede enviar y recibir mensajes instantáneos (MI) de texto, iconos gestuales, mensajes de audio, mensajes instantáneos de voz, adjuntar imágenes a mensajes instantáneos y gestionar la cuenta de Yahoo! Messenger.

Para que aparezca conectado para sus contactos, deberá iniciar sesión en Yahoo! Messenger con un clic. Su dispositivo quarda la información de inicio de sesión para que no tenga que volverla a introducir cada vez que desee acceder a la mensajería instantánea. La configuración predeterminada se va a registrar en Messenger durante un máximo de 10 minutos cada vez que se detecte que su dispositivo está inactivo. Prolongar el tiempo de esta configuración reducirá el tiempo de espera del dispositivo.

Algunas redes no admiten el uso simultáneo de Yahoo! Messenger y la recepción de videollamadas y mensajes multimedia (MMS).

### Yahoo! Conexiones

Yahoo! Conexiones sincroniza el dispositivo y la cuenta de Yahoo!

Yahoo! Conexiones se inicia automáticamente cada vez que enciende el dispositivo. No tendrá que abrir el navegador para comprobar los correos electrónicos y otros datos de Yahoo! También puede enviar correo electrónico desde la cuenta de Yahoo! Correo y ver, crear, editar y eliminar contactos, tareas y eventos de la agenda mediante las aplicaciones de agenda, contactos y mensajería del dispositivo. Los cambios que realice se reflejan en la cuenta de Yahoo!

Yahoo! Conexiones muestra el estado de la última conexión, si se realizó con éxito o no y si se está realizando actualmente un intercambio de datos. También muestra las horas del último intercambio de datos programado y del siguiente.

### Yahoo! Fotos

Yahoo! Fotos le ayuda a gestionar y compartir las fotos. Yahoo! Fotos en su dispositivo le permite ver y cargar imágenes desde el dispositivo, así como conectarse a Yahoo! Fotos y ver los álbumes en la Web. Esta característica funciona junto con Yahoo! Conexiones.

Cada vez que realice una foto con el dispositivo, Yahoo! Fotos le pregunta si desea añadirla al álbum. Las fotos que carga en Yahoo! Fotos aparecen:

- En el álbum del sitio Web de Yahoo! Fotos (en el tamaño original).
- En la aplicación de Yahoo! Fotos del dispositivo (en un tamaño reducido).
- En la Galería del dispositivo (en el tamaño original)

### Más información

Para obtener más información acerca de Yahoo! Go, cómo funciona, información sobre los costes y ayuda adicional, visite: <u>www.yahoo.com/</u>.

## Para el PC

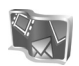

Lifeblog 🔳 💿

Nokia Lifeblog es una combinación de software para teléfono móvil v PC que permite mantener un diario multimedia de los elementos recopilados con un dispositivo. Nokia Lifeblog organiza automáticamente por orden cronológico fotos, vídeos, sonidos, mensajes de texto, mensajes multimedia y artículos publicados, de modo que es posible examinar, buscar, compartir, publicar y realizar copias de seguridad de dichos elementos. Tanto la versión de Nokia Lifeblog PC como Nokia Lifeblog móvil permiten enviar y registrar estos elementos para que otros puedan verlos.

Nokia Lifeblog móvil realiza automáticamente un seguimiento de los elementos multimedia. Utilice Nokia Lifeblog en su dispositivo para examinar sus elementos, enviarlos a otras personas, o publicarlos en la Web. Conecte su dispositivo a un PC compatible mediante un cable de datos USB compatible o con conectividad Bluetooth para transferir los elementos del dispositivo v sincronizarlos con el PC.

Nokia Lifeblog PC permite buscar y examinar con facilidad los elementos recopilados con el dispositivo. Con un cable de datos USB compatible o por conectividad Bluetooth, puede transferir sus fotos, vídeos, mensaies multimedia y de texto favoritos de vuelta al dispositivo, simplemente pulsando un botón.

Como medida de protección, puede realizar copias de seguridad de la base de datos Nokia Lifeblog en el disco duro, en discos CD v DVD, en unidades extraíbles v en unidades de red. Además, puede enviar elementos a la bitácora (conocida también weblog o blog).

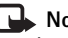

**Nota:** Esta aplicación sólo está disponible en un número limitado de idiomas.

Para iniciar Lifeblog en el dispositivo, pulse 💡 v seleccione Mis cosas > Lifeblog > Opciones > Abrir.

### Instalación en el PC

Para poder instalar Nokia Lifeblog en un PC compatible, se necesita lo siguiente:

- PC con procesador Intel Pentium a 1 GHz o equipo equivalente, 128 MB de RAM
- 400 MB de espacio libre en el disco duro (si se requiere instalar Microsoft DirectX y Nokia PC Suite)
- Capacidad gráfica de 1024 x 768 y color de 24-bits

- Tarjeta gráfica de 32 MB
- Microsoft Windows 2000 o Windows XP

Para instalar Nokia Lifeblog en el PC:

- 1 Inserte el CD-ROM suministrado con el dispositivo.
- 2 Instale Nokia PC Suite (incluye controladores de cable de conectividad de Nokia para la conexión USB).
- 3 Instale Nokia Lifeblog PC.

Si no se ha instalado todavía Microsoft DirectX 9.0 en su PC, se instalará al mismo tiempo con Nokia Lifeblog PC.

### Conectar el dispositivo y el PC

Para conectar el dispositivo y un PC compatible mediante un cable de datos USB compatible:

- 1 Asegúrese de que ha instalado Nokia PC Suite.
- 2 Conecte el cable de datos USB al dispositivo y al PC. Cuando se conecta el dispositivo al PC por primera vez después de haber instalado PC Suite, el PC instala el controlador específico para el dispositivo. Esto puede tardar un poco.
- 3 Inicie en el PC la aplicación Nokia Lifeblog.

Para conectar el dispositivo y un PC compatible mediante la tecnología inalámbrica Bluetooth:

1 Asegúrese de que tiene instalado Nokia PC Suite en el PC.

- 2 Asegúrese de que ha vinculado el dispositivo y el PC mediante tecnología inalámbrica Bluetooth con **Conexión** en Nokia PC Suite. Consulte "Nokia PC Suite", en la página 30 y la Guía del usuario para el dispositivo.
- **3** Active la conectividad Bluetooth en el dispositivo y en el PC. Puede obtener más información en la guía del usuario del dispositivo y en la documentación del PC.

### Copiar elementos

Cuando ha conectado el dispositivo a un PC compatible mediante un cable de datos USB compatible o conectividad Bluetooth, puede copiar los elementos entre el dispositivo y el PC.

Para copiar los elementos nuevos o editados desde el dispositivo al PC y copiar los elementos seleccionados desde el PC al dispositivo:

- 1 Inicie en el PC la aplicación Nokia Lifeblog.
- 2 En la aplicación Nokia Lifeblog PC, seleccione Archivo > Copy from phone and to Phone (Copiar desde el teléfono y en el teléfono).

Los nuevos elementos del dispositivo se copian en el PC. Los elementos de la vista **To phone** (En el teléfono) en el PC se copian en el dispositivo.

### Publicar en la Web

Para compartir sus mejores elementos de Nokia Lifeblog, envíelos a su bitácora en Internet para que otras personas puedan verlos.

En primer lugar, debe crear una cuenta en un servicio de bitácoras en Internet, crear una o más bitácoras que utilizará como destino de sus publicaciones y añadir la cuenta de bitácora a la aplicación Nokia Lifeblog. El servicio recomendado de bitácoras en Internet para Nokia Lifeblog es TypePad de Six Apart, <u>www.typepad.com</u>.

En su dispositivo, agregue la cuenta de bitácora en los ajustes de bitácora de Nokia Lifeblog. En el PC, edite las cuentas en la ventana **Edit log accounts**.

Para publicar elementos en la Web desde el dispositivo:

- 1 En Cronología o en Favoritos, seleccione los elementos que desea publicar en la Web.
- 2 Seleccione Opciones > Publicar en la Web.
- 3 La primera vez que utilice esta función, Nokia Lifeblog recuperará una lista de bitácoras del servidor de bitácoras.
- 4 Se abrirá el cuadro de diálogo de publicación de bitácoras. Seleccione de la lista Publicar en: la bitácora que desea publicar. Si ha creado nuevas bitácoras, puede actualizar la lista de bitácoras mediante Opciones > Refresh blog list.

- 5 Escriba un título y una leyenda para la publicación. También puede escribir una descripción o un relato en el campo de cuerpo del texto.
- 6 Cuando tenga todo preparado, seleccione Opciones > Enviar.

Para publicar en la Web desde el PC:

- 1 En **Cronología** o **Favoritos**, seleccione los elementos (un máximo de 50) que desea publicar en la Web.
- 2 Seleccione Archivo > Publicar en la Web.... Se abrirá la ventana Publicar en la Web.
- **3** Escriba un título y una leyenda para la publicación. También puede escribir una descripción o un relato en el campo de cuerpo del texto.
- 4 Seleccione de la lista **Publicar en:** la bitácora que desea publicar.
- 5 Cuando tenga todo preparado, haga clic en el botón **Enviar**.

# Importar elementos desde otras fuentes

Además de las imágenes .jpeg del dispositivo, también puede importar a Nokia Lifeblog imágenes .jpeg y .3gp y videoclips .mp4, archivos de sonido .amr y archivos de texto .txt de otras fuentes (como un CD, DVD o carpetas del disco duro). Para importar imágenes o vídeos del PC compatible a Nokia Lifeblog PC:

- 1 En Cronología o Favoritos, seleccione Archivo > Importar del PC.... Se abre la ventana Importar.
- 2 Examine la lista para encontrar el archivo de imagen o vídeo, o el archivo de texto o sonido de la lista, o navegue por otras carpetas para encontrar el archivo que desee importar. Utilice la lista Buscar en para examinar otras unidades o dispositivos.
- **3** Seleccione una carpeta, o uno o varios archivos. Puede ver su contenido en el panel **Vista previa:**
- 4 Haga clic en Abrir para importar la carpeta (incluidas las subcarpetas) o los archivos seleccionados.

### Examinar la cronología y los favoritos

Al iniciar Nokia Lifeblog en el PC, hay varias maneras de desplazarse por las vistas **Cronología** y **Favoritos**. El modo más rápido es asir el indicador deslizante y desplazarlo hacia delante o hacia atrás, rápida o lentamente. Como alternativa, puede hacer clic en la barra con las fechas para seleccionar una fecha, utilizar la función **Ir a fecha**, o utilizar las teclas de dirección.

### Más información

Para obtener más información acerca de los servicios de bitácoras y su compatibilidad con Nokia Lifeblog, visite

www.nokia.com/lifeblog, o pulse F1 en la aplicación Nokia Lifeblog del PC para abrir la Ayuda de Nokia Lifeblog.

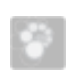

### Nokia PC Suite ⊙

Nokia PC Suite es un conjunto de aplicaciones para PC creadas para utilizar conjuntamente con el Nokia N72.

Para instalar y utilizar Nokia PC Suite, necesita un PC en el que esté instalado Microsoft Windows 2000 o XP y que sea compatible con un cable de datos USB, o bien con la tecnología Bluetooth.

Para poder utilizar Nokia PC Suite, debe instalarlo en el PC. Para más información, consulte el CD-ROM.

En el CD-ROM puede encontrar una guía de Nokia PC Suite en formato electrónico.

### Conectar el dispositivo al PC

El asistente Conexión le ayuda a conectar el dispositivo a un PC compatible. Después de terminar los pasos del asistente, habrá establecido una conexión entre el dispositivo y el PC, y podrá empezar a utilizar las aplicaciones de Nokia PC Suite que requieran conectividad de PC.

- 1 Instale Nokia PC Suite. Conexión se abre automáticamente.
- **2** Seleccione el tipo de conexión que utilizará al conectar el dispositivo al PC.
- **3** Siga las instrucciones que aparecen en la pantalla para conectar el dispositivo al PC.

Para abrir Conexión en otro momento (por ejemplo, para configurar otro tipo de conexión), seleccione **Conexión** en Nokia PC Suite.

### Sincronizar

Nokia PC Sync permite sincronizar contactos, agendas, listas de tareas pendientes y notas entre el dispositivo y un administrador de información personal (PIM, Personal Information Manager) instalado en el PC compatible, de modo que pueda mantener la información actualizada, tanto en el dispositivo como en el PC compatible.

- 1 Inicie Nokia PC Suite.
- **2** Conecte su dispositivo al PC mediante un cable USB compatible, o utilice una conexión Bluetooth.
- 3 Seleccione Sincronizar en Nokia PC Suite.
- Nota: La primera vez que se conecte, un asistente le ayudará a configurar el modo predeterminado de sincronización.
- Sugerencia: Puede configurar la sincronización de datos automática entre el dispositivo y el PC cuando

el dispositivo se conecta al PC y Nokia PC Suite está activado.

### Realizar copias de seguridad y restaurarlas

Es posible hacer copias de seguridad del dispositivo y también puede restaurar desde el PC compatible al dispositivo los datos guardados.

- 1 Inicie Nokia PC Suite.
- **2** Conecte su dispositivo al PC mediante un cable USB compatible, o utilice una conexión Bluetooth.
- **3** Seleccione **Copia de seguridad/restaurar** en Nokia PC Suite.
- 4 En la página Seleccionar una tarea seleccione Realizar copia..., o bien Restaurar copia....
- **5** Siga las instrucciones que aparecen en pantalla.
- Sugerencia: Es recomendable realizar copias de seguridad del contenido de su dispositivo regularmente para evitar posibles pérdidas de datos.

### Almacenar imágenes y videoclips

Con Image Store, puede almacenar imágenes y vídeo del dispositivo en un PC compatible. La aplicación comprueba si en el dispositivo de memoria y la tarjeta de memoria hay nuevas imágenes y vídeos que se han capturado desde la última sesión de almacenamiento y los guarda en el PC.

Las protecciones de copyright pueden impedir la copia, modificación, transferencia o reenvío de imágenes, música (incluidos los tonos de llamada) y demás contenidos.

- 1 Inicie Nokia PC Suite.
- 2 Conecte su dispositivo al PC mediante un cable USB compatible, o utilice una conexión Bluetooth.
- 3 Seleccione Almacenar imágenes en Nokia PC Suite.
- 4 Cuando se utiliza Image Store por primera vez, se abre un asistente de ajustes. Debe completar los ajustes para poder almacenar archivos del dispositivo en el PC. Siga las instrucciones que aparecen en pantalla.
- 5 Seleccione Almacenar ahora en la ventana principal de Image Store. Image Store busca en el dispositivo de memoria y en la tarjeta de memoria nuevas imágenes y vídeos capturados desde la última sesión de almacenamiento. Según los tipos de archivo seleccionados en los ajustes, todas las nuevas imágenes y vídeos están almacenados en el PC.

### Transferir información y fotos

Nokia Phone Browser le permite administrar el contenido de las carpetas del dispositivo utilizando el Explorador de Windows. Transfiera información y fotos de un dispositivo a otro, o del dispositivo a un PC compatible. Las protecciones de copyright pueden impedir la copia, modificación, transferencia o reenvío de imágenes, música (incluidos los tonos de llamada) y demás contenidos.

- 1 Inicie Nokia PC Suite.
- **2** Conecte su dispositivo al PC mediante un cable USB compatible, o utilice una conexión Bluetooth.
- 3 En Nokia PC Suite, seleccione Transferir archivos.
- 4 En el Explorador de Windows, seleccione Mi PC > Nokia Phone Browser > Nokia N72.
- **5** Seleccione la subcarpeta del dispositivo que desea ver.
- Sugerencia: Para actualizar la vista del contenido del dispositivo, seleccione Ver > Actualizar.

### Transferir música

Con Nokia Audio Manager, puede crear y organizar archivos de música digitales en un PC compatible y transferirlos a un dispositivo compatible, o de un dispositivo a otro.

Las protecciones de copyright pueden impedir la copia, modificación, transferencia o reenvío de imágenes, música (incluidos los tonos de llamada) y demás contenidos.

- 1 Inicie Nokia PC Suite.
- 2 Conecte su dispositivo al PC mediante un cable USB compatible, o utilice una conexión Bluetooth.
- 3 En Nokia PC Suite, seleccione Transferir música.

### Conectarse a Internet

One Touch Access configura el acceso automático por módem basándose en el operador de red o proveedor de servicios (servicio de red). Puede establecer una conexión de red con el dispositivo como módem mediante una conexión GPRS en la red GSM.

Asegúrese de que su dispositivo tiene activada una conexión de datos. Póngase en contacto con su proveedor de servicios para obtener más información.

Si desea utilizar un módem de tecnología inalámbrica Bluetooth estándar, se deben instalar los controladores de módem Bluetooth para poder utilizar One Touch Access.

#### Configurar el acceso al módem

One Touch Access un asistente de ajustes, que permite configurar los valores de conexión. Siga las instrucciones que aparecen en pantalla.

#### Establecer una conexión por módem

- 1 Inicie Nokia PC Suite.
- **2** Conecte el dispositivo al PC compatible.
- 3 En Nokia PC Suite, seleccione Conectarse a Internet.
- **4** One Touch Access se conecta a Internet después de 10 segundos. También puede seleccionar **Conectar** para iniciar una conexión.

### Más información

Si desea obtener más información o desea descargar la versión más actualizada de Nokia PC Suite, visite www.nokia.com/pcsuite.

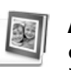

# Adobe Photoshop Album Starter Edition $\odot$

Adobe Photoshop Album Starter Edition 3.0 le ayuda a encontrar, corregir y compartir fácilmente sus fotografías desde un PC compatible. Con esta versión de Starter Edition puede:

- Utilizar etiquetas para organizar las fotos y así poder localizarlas fácilmente.
- Utilizar una vista de agenda para ver todas las fotos digitales en una ubicación.
- Corregir fallos comunes de las fotos con un solo clic.
- Compartir fotografías de muchas maneras: enviarlas por correo electrónico, imprimirlas en casa, o enviarlas a dispositivos móviles.
- Nota: Esta aplicación sólo está disponible en un número limitado de idiomas.

### Instalación

Desde el CD-ROM suministrado con su dispositivo, instale en el PC la aplicación Starter Edition. Starter Edition requiere el sistema operativo Microsoft Windows 2000 o XP, Nokia PC Suite 6.5 o posterior para conectividad entre el dispositivo y el PC, y Apple QuickTime 6.5.1 o posterior para ver y editar videoclips.

Nokia PC Suite se suministra en un CD-ROM junto con el dispositivo. Si Apple QuickTime no está instalado en el sistema, puede instalarlo desde www.apple.com/quicktime/download.

Siga las instrucciones de instalación que aparecen en pantalla.

# Transferir fotos y videoclips desde el dispositivo a un PC

Hay dos modos de transferir fotos desde el dispositivo a Starter Edition.

Para transferir fotos y videoclips a un PC compatible automáticamente:

 Conecte el dispositivo a un PC compatible con un cable de datos USB. En el PC, se abre el cuadro de diálogo Adobe Photo Downloader, con los archivos de imágenes y vídeos más recientes, capturados desde la última transferencia, seleccionados automáticamente.

- 2 Para iniciar la transferencia, haga clic en **Obtener fotografías**. Todos los archivos seleccionados se importan a Starter Edition. Todos los álbumes que se hayan creado en la Galería del teléfono se transferirán automáticamente a Starter Edition y se identificarán como etiquetas.
- **3** Si lo desea, puede hacer que se borren los archivos del dispositivo una vez transferidos a Starter Edition.

Para activar o desactivar el cuadro de diálogo **Adobe Photo Downloader** automático, haga clic con el botón secundario del ratón en la barra de tareas.

Para transferir fotos a un PC compatible manualmente:

- 1 Conecte el dispositivo a un PC compatible con un cable USB o mediante la conectividad Bluetooth.
- 2 Inicie la aplicación Starter Edition.
- 3 En la barra de accesos directos, haga clic en Obtener fotografías > Desde una cámara, Teléfono móvil o Lector de tarjetas. Se abre el cuadro de diálogo Adobe Photo Downloader.
- 4 Para iniciar la transferencia, haga clic en **Obtener fotografías**. Todos los archivos seleccionados se importan a Starter Edition. Todos los álbumes que se hayan creado en la Galería del teléfono se transferirán automáticamente a Starter Edition y se identificarán como etiquetas.
- **5** Si lo desea, puede hacer que se borren los archivos del dispositivo una vez transferidos a Starter Edition.

# Transferir fotos y videoclips desde un PC al dispositivo

Para transferir fotos y videoclips de vuelta al dispositivo una vez editados:

- 1 Conecte el dispositivo a un PC compatible con un cable USB o mediante la conectividad Bluetooth.
- 2 Inicie la aplicación Starter Edition.
- **3** Seleccione las fotos y los vídeos que desea transferir al dispositivo.
- **4** Haga clic en **Compartir** en la barra de accesos directos y seleccione **Send to Mobile Phone**.
- 5 Haga clic en Aceptar.

# Examinar fotografías en pantalla completa

Puede ver sus fotos en la pantalla completa, y girarlas, corregirlas o marcarlas para imprimirlas.

Para ver fotografías en pantalla completa:

- 1 Seleccione las fotos.
- 2 En el menú Archivo, seleccione Ver > Proyección de diapositivas en pantalla completa. Se iniciará la presentación de diapositivas.
- **3** Para girar, corregir y marcar fotos para imprimirlas, use el ratón para seleccionar los iconos de la parte inferior de la pantalla.

# Compartir fotografías por correo electrónico

El tamaño de archivo de las fotos y las presentaciones de diapositivas se reduce automáticamente cuando se envían como adjuntos en mensajes de correo electrónico en Starter Edition.

Para enviar fotos y presentaciones de diapositivas por correo electrónico:

- 1 Seleccione las fotos.
- 2 En la barra de accesos directos, seleccione Compartir > Correo.
- 3 La primera vez que envíe fotos o presentaciones de diapositivas por correo electrónico, deberá seleccionar el cliente de correo. Starter Edition usará el cliente seleccionado en toda la correspondencia futura por correo electrónico.
- 4 Seleccione si desea enviar las fotos como presentación de diapositivas o como archivos adjuntos individuales.
- **5** Haga clic en **Aceptar**. Se abrirá una ventana de mensaje de correo electrónico.

### Imprimir fotografías

Puede imprimir fotos de alta calidad con la disposición que desee.

1 Seleccione las fotos.

- 2 Seleccione Imprimir en la barra de accesos directos y seleccione Imprimir en el menú.
- **3** Seleccione la disposición y el tamaño.
- 4 Haga clic en Imprimir.

# Organizar y buscar fotografías por fecha

Starter Edition organiza automáticamente por fecha las fotografías, de modo que pueda encontrar fácilmente las que busca.

Hay dos formas de buscar fotografías por fecha: galería de fotos y vista de agenda.

Para buscar fotografías mediante la galería de fotos:

- 1 Seleccione Photo Well en la barra de accesos directos.
- 2 En la línea cronológica situada debajo de la barra de accesos directos, seleccione el mes al que pertenecen las fotos que desea ver. Las fotos de ese mes se mostrarán en la galería.

Para buscar fotos mediante la vista de agenda:

- 1 Seleccione **Calendar View** en la barra de accesos directos.
- 2 En la vista de agenda, seleccione un día con una foto para ver todas las fotos que se tomaron ese día.
- **3** Desplácese por los meses con los botones de flechas situados en la parte superior de la agenda.

# Organizar y buscar fotografías mediante etiquetas

Utilice etiquetas con palabras clave para buscar fotografías basándose en la gente que aparece en ellas, el lugar, el acontecimiento, u otras características de la foto. Al etiquetar sus fotografías, ya no necesitará recordar el nombre de archivo, la fecha o la carpeta de cada foto.

Haga clic en **Organizar** en la barra de accesos directos para abrir el panel **Etiqueta**.

Para crear su propia etiqueta:

- 1 Haga clic en Nueva en el panel Etiqueta y seleccione Etiqueta nueva.
- 2 En el cuadro de diálogo Crear etiqueta nueva, use el menú Categoría para seleccionar en qué subcategoría desea que aparezca la etiqueta.
- **3** En el cuadro de texto **Nombre**, escriba el nombre que desea darle a la etiqueta.
- 4 En el cuadro de texto **Nota**, escriba cualquier otra información relativa a la etiqueta.
- 5 Haga clic en Aceptar.

La etiqueta aparecerá en el panel **Etiqueta** bajo la categoría o subcategoría que haya seleccionado.

Para adjuntar una etiqueta a una fotografía, arrastre la etiqueta desde el panel **Etiqueta** hasta la fotografía situada en la galería de fotos. Para buscar sus fotos, haga doble clic en una etiqueta del panel **Etiqueta**: la búsqueda encontrará todas las fotos que tengan adjunta esa etiqueta en particular.

Para limitar el rango de fotografías e ir a un mes en particular, haga clic en la barra en la línea cronológica.

Si crea un álbum nuevo en el dispositivo, le agrega fotos y transfiere las fotos a Starter Edition, la información del álbum aparecerá como una nueva etiqueta en **Imported tags**.

### Corregir sus fotografías

Starter Edition proporciona herramientas para corregir los problemas más comunes de las fotografías.

Para corregir fotografías:

- 1 Seleccione una fotografía en la galería de fotos.
- 2 Haga clic en Corregir fotografía en la barra de accesos directos. Starter Edition hará una copia del archivo original de la fotografía para editarla. Para corregir la foto automáticamente, seleccione Auto Smart Fix.

Para corregir la foto manualmente, seleccione **Fix Photo Window...** y alguna de las siguientes opciones: **General**: aplica una corrección automática de color, niveles, contraste o nitidez.

**Recortar**: recorta una fotografía para mejorar la composición o añadir énfasis a una imagen.

**Red Eye**: corrige el efecto de ojos rojos causado por el flash de la cámara.

### Reproducir y editar vídeos

Para reproducir vídeos, haga doble clic en el archivo de vídeo y haga clic en **Reproducir** debajo de la ventana de vídeo.

Para editar, reorganizar y borrar escenas de películas en móviles:

- Haga clic con el botón secundario del ratón en un archivo de película y seleccione Edit Mobile Movie. Aparecerá el primer fotograma del vídeo en la ventana de vídeo. El marcador azul de la línea cronológica situada debajo de la ventana de vídeo indica el fotograma que se muestra.
- 2 Para reproducir, poner en pausa, detener, ir al comienzo o al final, utilice los botones de control situados debajo de la ventana de vídeo. O bien, desplácese por el vídeo arrastrando el marcador azul en la línea cronológica.
- **3** Para seleccionar una sección del vídeo y recortarla, reorganizarla o eliminarla, realice una de las siguientes acciones:
  - Arrastre los controles de selección que se encuentran al principio y al final de la línea cronológica.

 Para marcar el tiempo de inicio de la selección, mantenga pulsada la tecla Mayús y haga clic en la línea cronológica. Para marcar el tiempo de fin, mantenga pulsada la tecla Ctrl y haga clic en la línea cronológica.

Después de borrar una sección, puede arrastrar la barra de selección en la línea cronológica.

4 Para borrar la sección seleccionada del vídeo, haga clic en el botón Borrar de la barra de herramientas. Para recortar la selección y eliminar las partes que no están incluidas en la misma, haga clic en el botón Recortar de la barra de herramientas.

Para copiar la selección y pegarla en otro punto de la línea cronológica, haga clic en el botón **Copiar** de la barra de herramientas. Arrastre el marcador azul de la línea cronológica al punto que desee y haga clic en el botón **Pegar**.

### Más información

Si desea ayuda adicional acerca de las funciones del programa, seleccione en el menú principal Ayuda > Ayuda de Adobe Photoshop Album.

Para obtener más información acerca de Starter Edition, visite <u>www.adobe.com/products/photoshopalbum/</u> starter.html.